Manuel d'utilisation des Dispositifs d'Alarme pour Travailleurs Isolés (DATI)

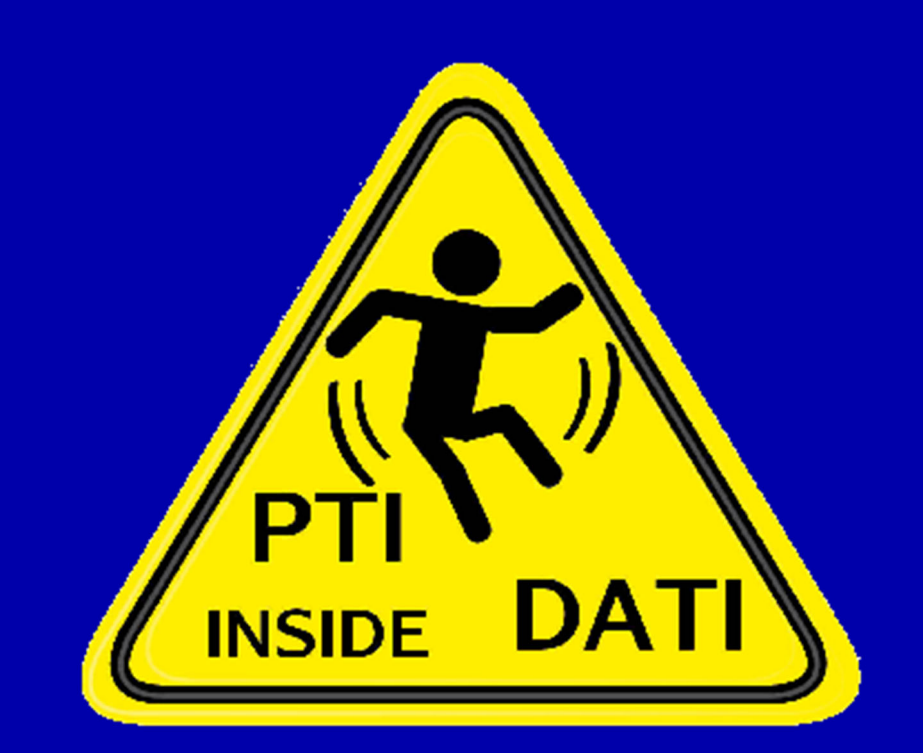

# Table des matières

| 1 Généralités                                             |     |                                      |                                                                         | 3    |  |
|-----------------------------------------------------------|-----|--------------------------------------|-------------------------------------------------------------------------|------|--|
|                                                           | 1.1 | Zone                                 | s de couverture réseau                                                  | 3    |  |
|                                                           | 1.2 | Com                                  | ment se procurer un DATT en cas de besoin ?                             | 4    |  |
| 1.2.1 Procédure d'ouverture de la porte de l'armoire avec |     | 1.2.1                                | Procédure d'ouverture de la porte de l'armoire avec carte Capucine      | 6    |  |
|                                                           | 1.3 | Guide                                | e d'utilisation pour les utilisateurs de l'Alarm Touch Safety LoRaWAN   | 7    |  |
|                                                           | 1   | 1.3.1                                | Mise en service de l'appareil Alarm Touch Safety LoRaWAN                | 7    |  |
|                                                           | 1   | 1.3.2                                | Détection de chute                                                      | 8    |  |
|                                                           | 1   | 1.3.3                                | Fonction d'appel à l'aide (SOS)                                         | 8    |  |
|                                                           | 1   | 1.3.4                                | Extinction de l'Alarm Touch Safety LoRaWAN                              | 9    |  |
|                                                           | 1   | 1.3.5                                | Caractéristiques techniques                                             | 9    |  |
|                                                           | 1.4 | Guide                                | e d'utilisation pour les utilisateurs de l'Alarm Touch Safety Pro 4G EX | . 10 |  |
|                                                           | 1   | I.4.1                                | Mise en service de l'Alarm Touch safety Pro 4G EX                       | . 10 |  |
|                                                           | 1   | 1.4.2                                | Signal de détresse - SOS                                                | . 10 |  |
|                                                           | 1   | 1.4.3                                | Détection de chute et d'immobilité                                      | 11   |  |
|                                                           | 1   | 1.4.4                                | Fonctionnalités de l'Alarm Touch Safety Pro 4G EX                       | 11   |  |
|                                                           | 1   | 1.4.5                                | Significations des icônes de l'écran                                    | 12   |  |
| 2                                                         | F   | Procédure d'utilisation du DATI      |                                                                         |      |  |
|                                                           | 2.1 | 2.1 Déclenchement du DATI            |                                                                         |      |  |
|                                                           | 2.2 | 2.2 Annulation d'une alarme en cours |                                                                         |      |  |
|                                                           | 2.3 | Déro                                 | ulement d'une alarme                                                    | 13   |  |
|                                                           | 2.4 | Acce                                 | s aux batiments                                                         | . 14 |  |
|                                                           | 2   | 2.4.1                                | Accès au bunker et au local des gaz                                     | . 14 |  |
|                                                           | 2   | 2.4.2                                | Accès à la toiture                                                      | . 14 |  |
|                                                           | 2.5 | Plan                                 | des bâtiments                                                           | . 14 |  |

# 1 Généralités

L'Université a acquis deux types de Dispositifs d'Alarme pour Travailleurs Isolés (DATI) pour permettre la géolocalisation des membres du personnel travaillant seul en effectuant des activités dangereuses :

| • Alarm Touch Safety LoRaWAN pour le travail dans les bâtiments au sous-sol, dans les laboratoires, en superstructure et sur les toits. |  |
|----------------------------------------------------------------------------------------------------|--|
| • Alarm Touch safety Pro 4G Ex pour le travail en milieu ATEX dans le bunker et le local de stockage des gaz.                           |  |

# 1.1 Zones de couverture réseau

Les appareils Alarm Touch Safety Pro 4G Ex utilise le réseau 4G en Suisse et peuvent donc être géolocalisés au moyen d'une carte Sim intégrée. En cas d'alarme, les secouristes reçoivent les informations sous forme de coordonnées GPS.

En revanche, les appareils Alarm Touch Safety LoRaWan n'utilisent ni le réseau 4G ni le Wifi mais le réseau LoRaWan qui permet la géolocalisation précise à l'intérieur des bâtiments. Pour géolocaliser ces appareils, il faut donc équiper les locaux de relais Beacons qui permettent de communiquer avec le réseau LoRaWan pour transférer les alarmes aux secouristes.

Des Beacons ont été installés dans les sous-sols, sur les toitures et superstructures des bâtiments ainsi que dans les laboratoires du site Unimail (voir Tableau 1).

Tableau 1 : Zones de couverture réseau à l'intérieur des bâtiments

| Bâtiment | Etage                                                                          | Bâtiment | Etage                                                                     |
|----------|--------------------------------------------------------------------------------|----------|---------------------------------------------------------------------------|
| А        | Sous-sol, rez, 1 <sup>er</sup> , 2 <sup>ème</sup> , 3 <sup>ème</sup> , toiture | D        | Sous-sol, 1 <sup>er</sup> , 2 <sup>ème</sup> , 3 <sup>ème</sup> , toiture |
| В        | Sous-sol, 3 <sup>ème</sup> , toiture                                           | E        | Sous-sol, 1 <sup>er</sup> , toiture                                       |
| С        | Sous-sol, rez, 1 <sup>er</sup> , 3 <sup>ème</sup> , toiture                    | G        | Sous-sol, étages A, C, D, E, toiture                                      |

Dans les étages, seuls les laboratoires sont couverts.

Attention, certains locaux ne sont pas équipés de Beacons. Les DATIs Alarm Touch Safwety ne sont pas fonctionnels dans **l'herbier**, les **abris PC**, les **locaux administratifs** ainsi que **les chambres climatiques** situées dans les laboratoires. Il est interdit de travailler seuls dans ces locaux en effectuant des tâches isolées.

# 1.2 Comment se procurer un DATI en cas de besoin?

Les appareils sont posés sur un chargeur. Lorsque vous en avez besoin, vous pouvez prendre l'appareil que vos souhaitez après avoir dûment rempli la feuille d'emprunt (Figure 1).

A la fin de votre travail, nous vous prions de reposer les appareils dans l'armoire afin de permettre à d'autres personnes de les utiliser.

# Répertoire d'emprunt des DATIs

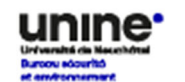

Merci de remplir ce document pour chaque emprunt!

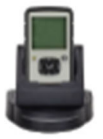

| Date/heure<br>d'emprunt | N° d'apparell | Nom, Prénom, n°<br>téléphone de la personne<br>qui emprunte | Personne de contact en cas<br>d'alarme (Nom, prénom<br>n° téléphone) | N° de local où<br>est prévu<br>l'activité isolée | Date/heure<br>de Retour |
|-------------------------|---------------|-------------------------------------------------------------|----------------------------------------------------------------------|--------------------------------------------------|-------------------------|
| 12.10.2024<br>16h       | UniNE_002     | Marie-Eve Wyniger<br>+41 32 718 24 46                       | Roxane Kohler<br>+41 32 718 27 80                                    | A125                                             | 12.10.2024<br>23h       |
|                         |               |                                                             |                                                                      |                                                  |                         |
|                         |               |                                                             |                                                                      |                                                  |                         |
|                         |               |                                                             |                                                                      |                                                  |                         |
|                         |               |                                                             |                                                                      |                                                  |                         |
|                         |               |                                                             |                                                                      |                                                  |                         |
|                         |               |                                                             |                                                                      |                                                  |                         |
|                         |               |                                                             |                                                                      |                                                  |                         |
|                         |               |                                                             |                                                                      |                                                  |                         |
|                         |               |                                                             |                                                                      |                                                  |                         |
|                         |               |                                                             |                                                                      |                                                  |                         |
|                         |               |                                                             |                                                                      |                                                  |                         |
|                         |               |                                                             |                                                                      |                                                  |                         |

Figure 1 : Feuille d'emprunt à remplir par les travailleuses et travailleurs isolé-e-s

Le site Unimail est actuellement équipé de 7 appareils numérotés individuellement, UniNE\_001 à UniNE\_007.

- L'appareil (UniNE\_001) est réservé pour le service de piquet.
- L'appareil (UniNE\_002) se trouve dans l'armoire GB-AR-12b située dans le couloir derrière la cafétéria du bâtiment G. Il est reconnaissable grâce au pictogramme « DATI inside ».

 Les 4 appareils (UniNE\_003, UniNE\_004, UniNE\_005 et UniNE\_006) se trouvent dans une armoire située dans le couloir du bâtiment E au rezde-chaussée en face du bureau du service de maintenance (E029). L'ouverture de l'armoire se fait au moyen de la carte Capucine.

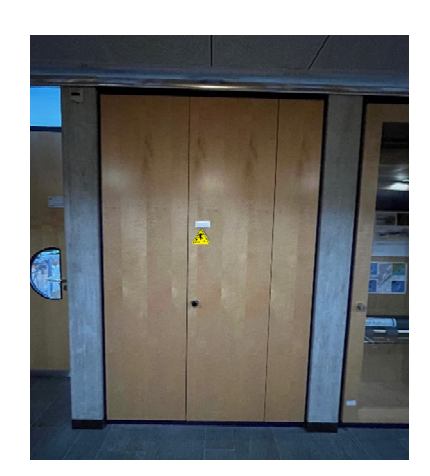

• L'appareil (UniNE\_007) est réservé à la CAPC pour le travail en zone EX au bunker.

Les pictogramme « DATI inside » sont affiché sur les portes des armoires concernées.

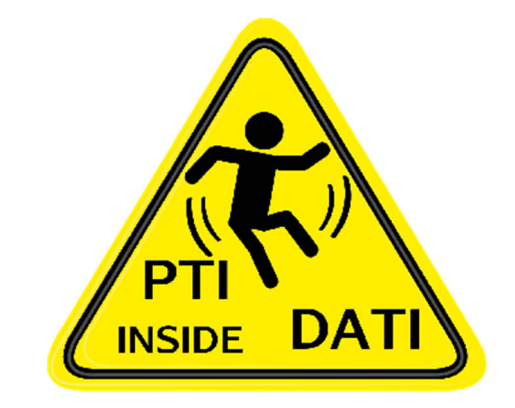

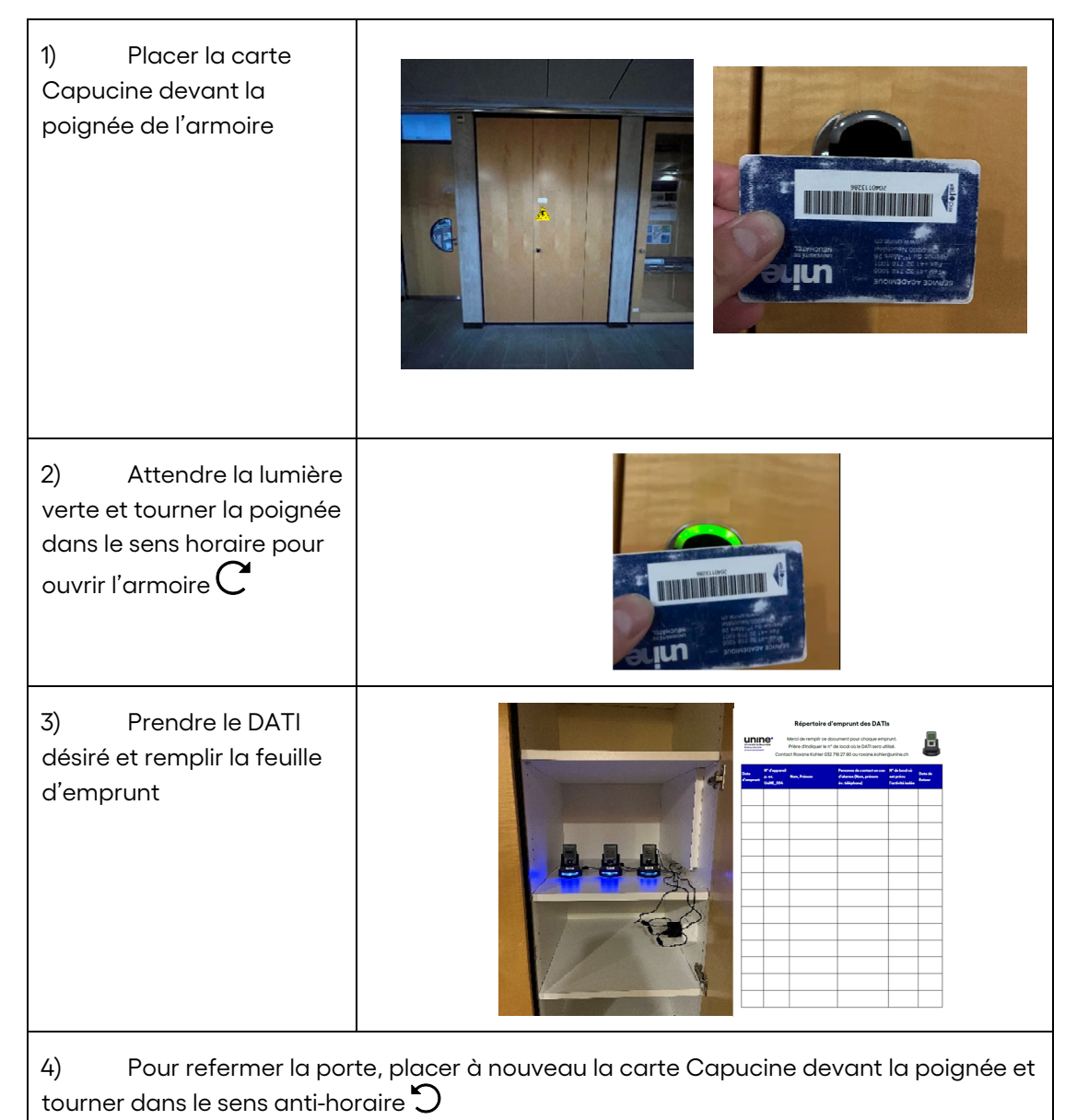

### 1.2.1 Procédure d'ouverture de la porte de l'armoire avec carte Capucine

- 1.3 Guide d'utilisation pour les utilisateurs de l'Alarm Touch Safety LoRaWAN
- 1.3.1 Mise en service de l'appareil Alarm Touch Safety LoRaWAN

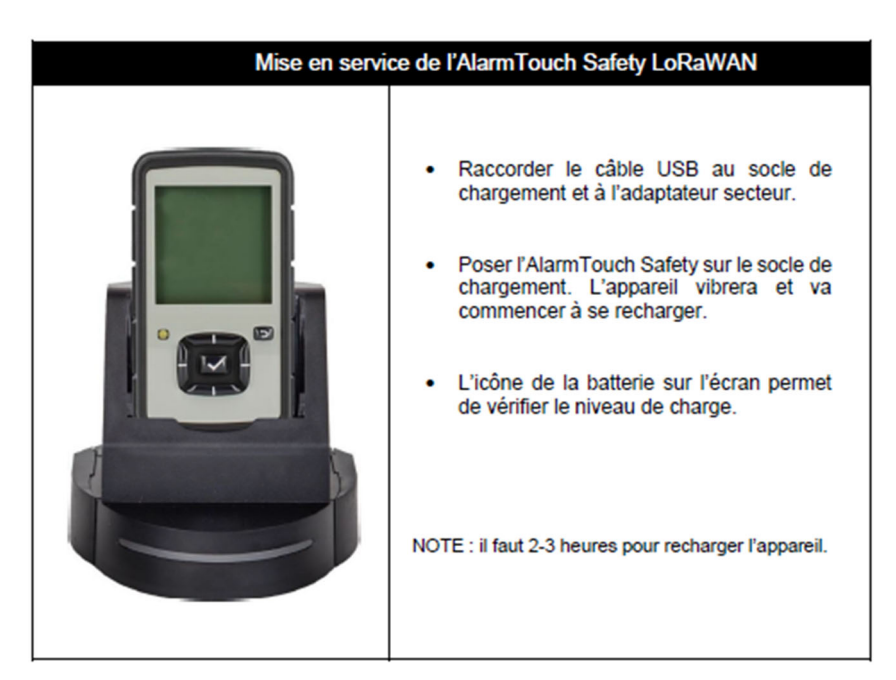

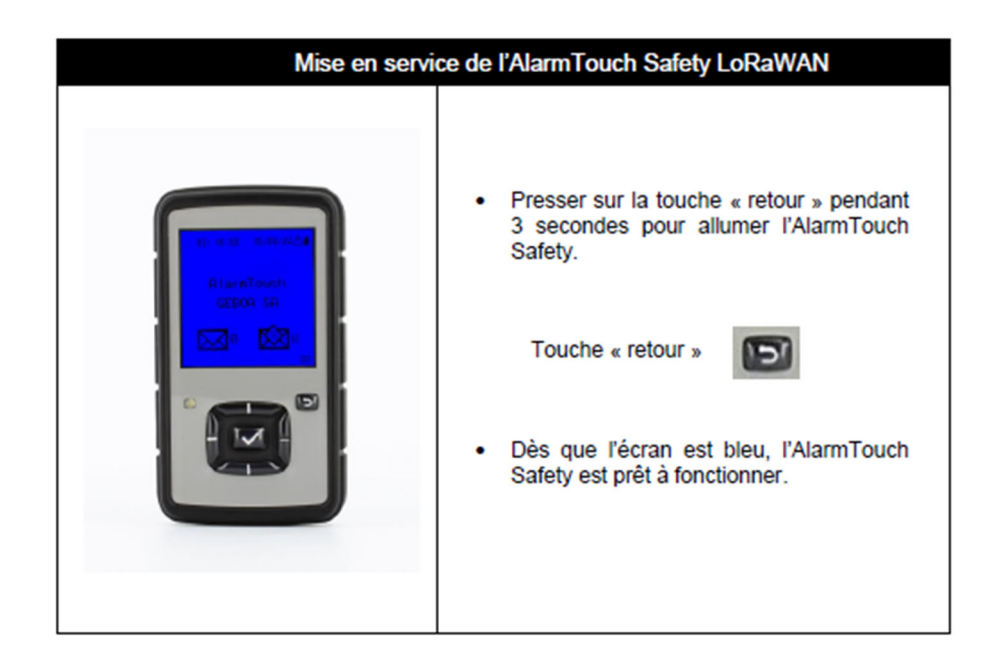

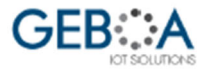

# Manuel Utilisateur AlarmTouch Safety LoRaWAN

#### 1.3.2 Détection de chute

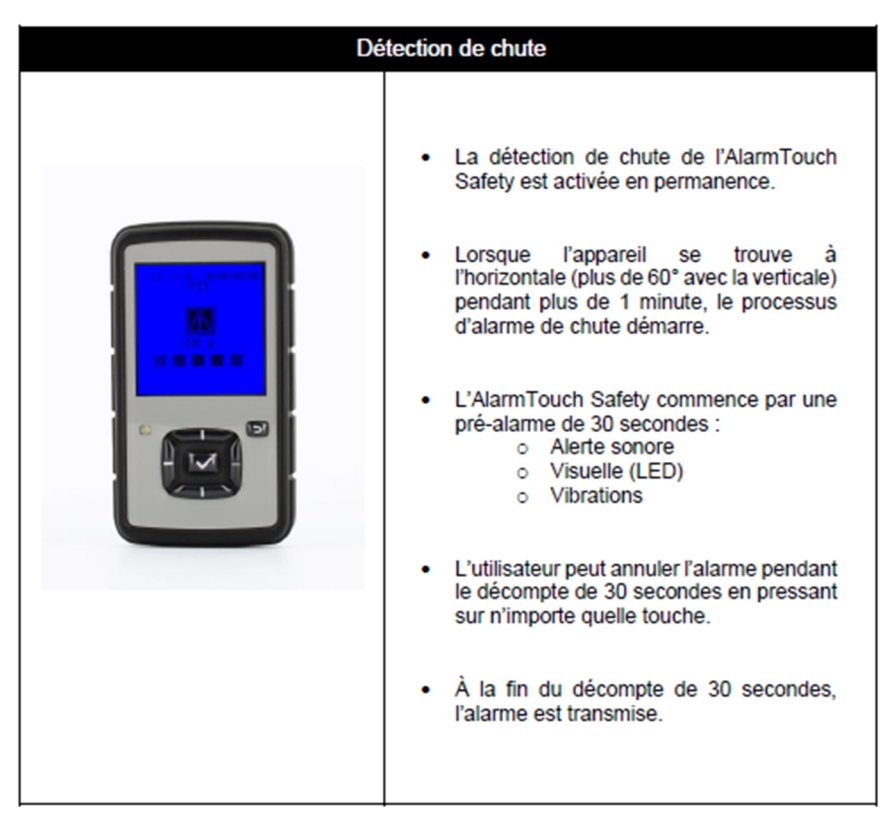

1.3.3 Fonction d'appel à l'aide (SOS)

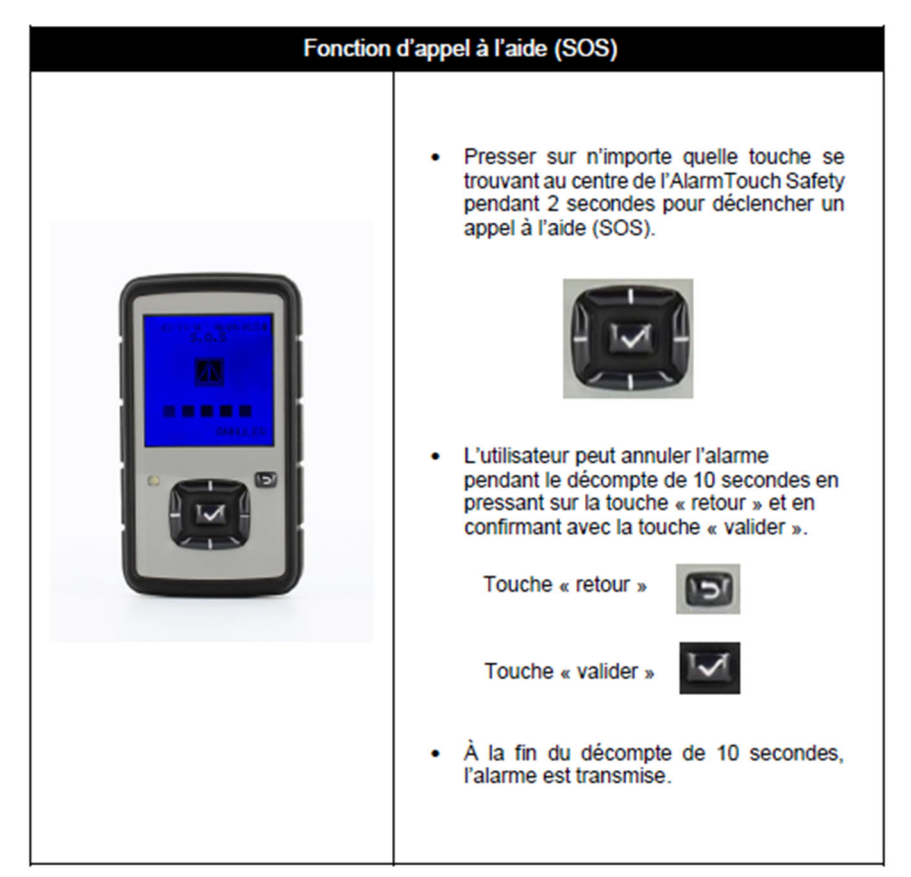

1.3.4 Extinction de l'Alarm Touch Safety LoRaWAN

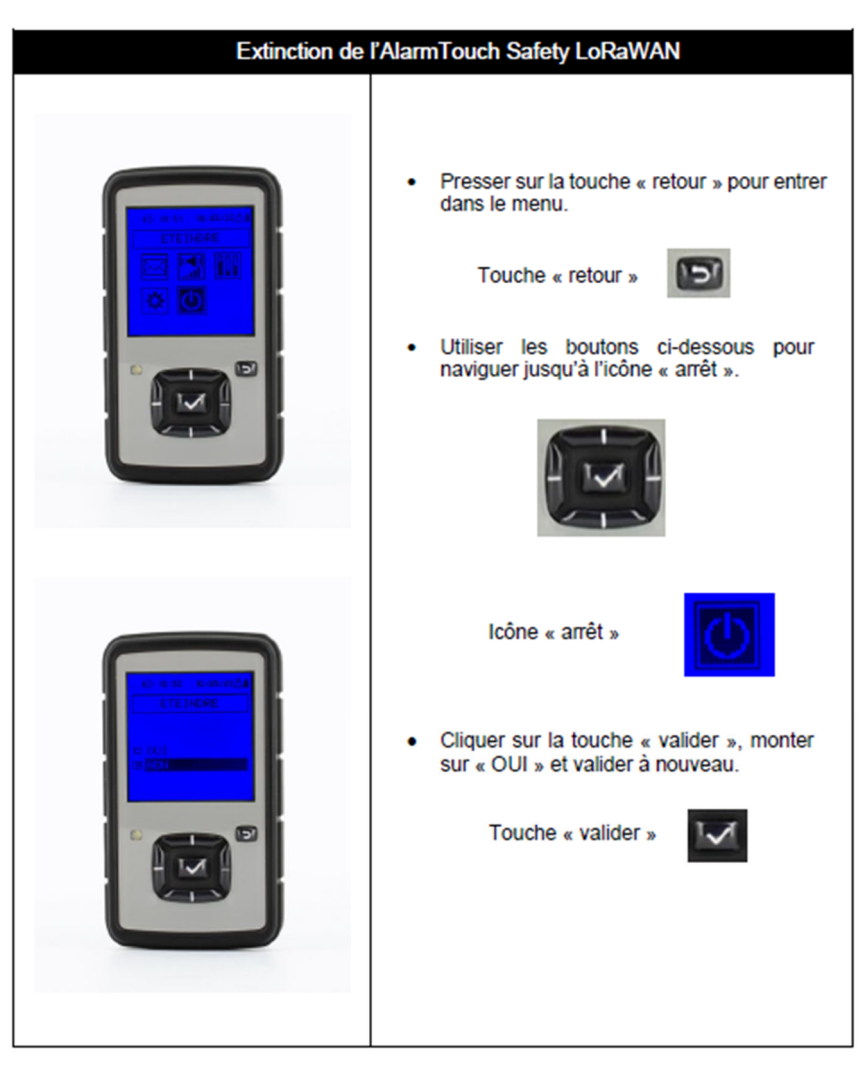

1.3.5 Caractéristiques techniques

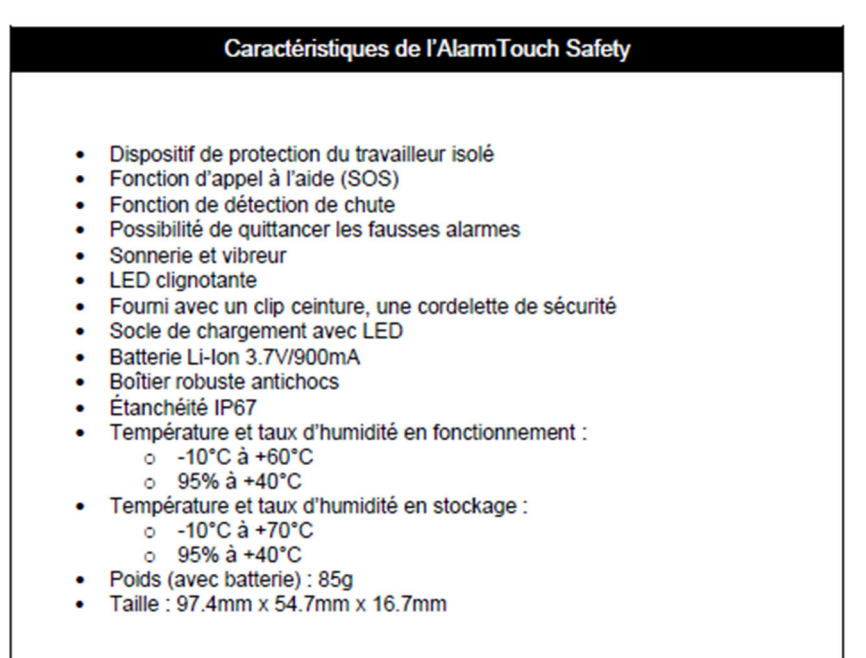

# 1.4 Guide d'utilisation pour les utilisateurs de l'Alarm Touch Safety Pro 4G EX

Le guide d'utilisation présenté ci-dessous est celui d'un autre modèle comparable. Le modèle acquis par l'Université est jaune et est localisé dans les locaux de la CAPC.

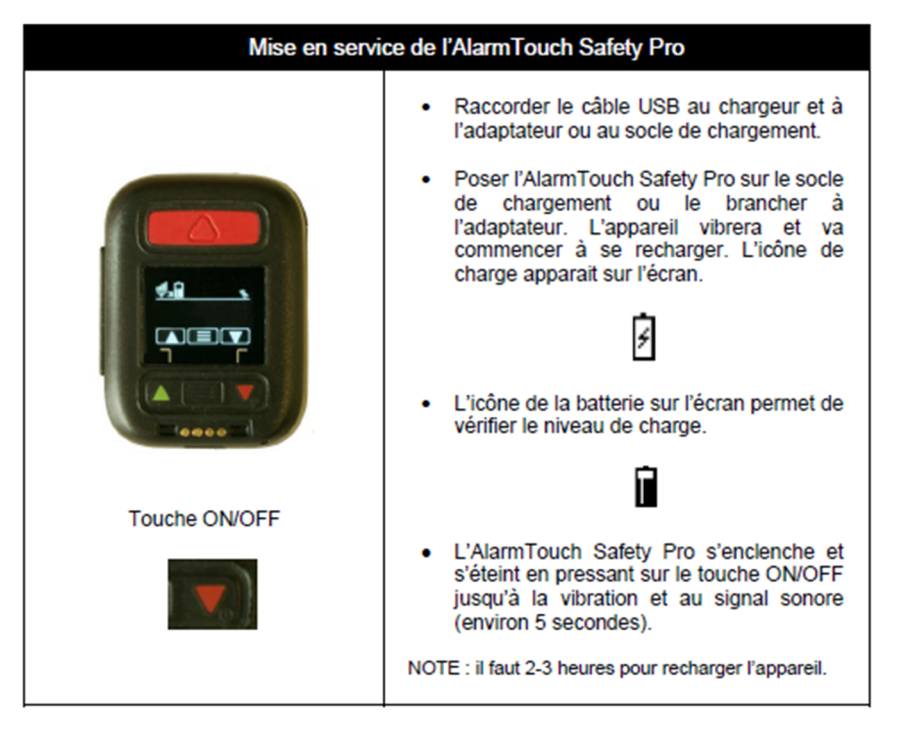

1.4.1 Mise en service de l'Alarm Touch safety Pro 4G EX

1.4.2 Signal de détresse - SOS

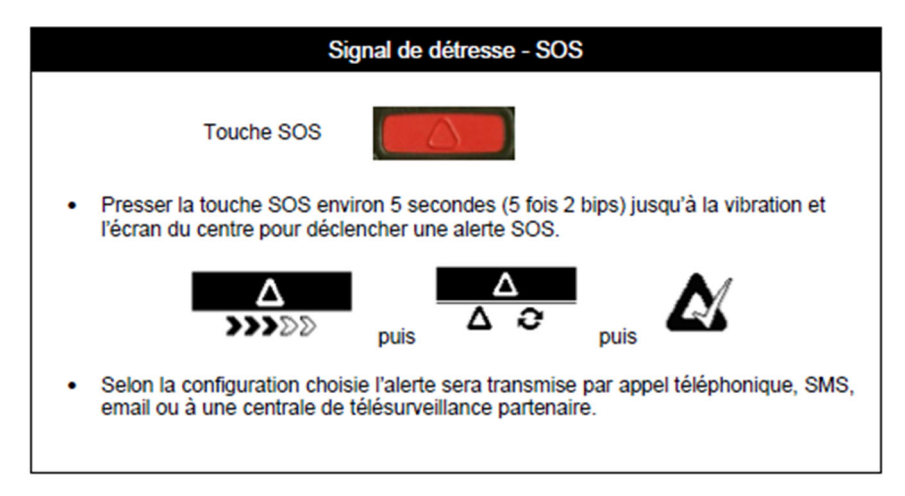

#### 1.4.3 Détection de chute et d'immobilité

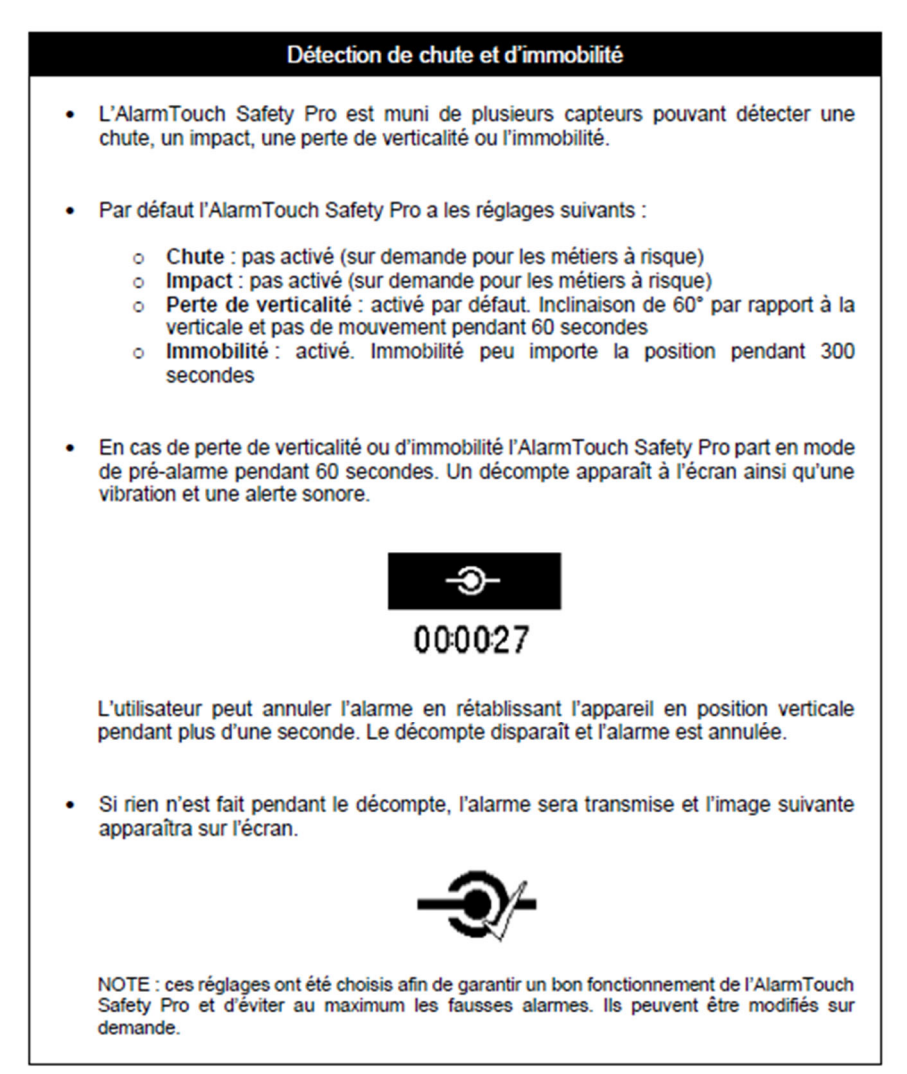

1.4.4 Fonctionnalités de l'Alarm Touch Safety Pro 4G EX

| Fonctionnalités de l'AlarmTouch Safety Pro |                                                                                                    |  |  |
|--------------------------------------------|----------------------------------------------------------------------------------------------------|--|--|
| Bouton SOS                                 | Presser la touche SOS environ 3 secondes jusqu'à la double vibration<br>pour déclencher une alerte SOS (voir page 1).                           |  |  |
| Bouton ON/OFF                              | Pour enclencher et éteindre l'AlarmTouch Safety Pro, il faut presser<br>pendant 3-5 secondes sur le bouton ON/OFF.                              |  |  |
| Touche pour répondre à un appel            | Utiliser cette touche pour répondre à un appel si la réponse<br>automatique n'est pas configurée.                                               |  |  |
| Trou pour dragonne de sécurité             | Permet de connecter la dragonne de sécurité. L'aimant doit être vers<br>le dessus de l'appareil. L'alarme se déclenche dès qu'elle est retirée. |  |  |
| Contacts de charge                         | Permet de recharger la batterie de l'AlarmTouch Pro en le branchant<br>à l'adaptateur fourni ou grâce au socle de chargement.                   |  |  |
| Écran                                      | Voir le tableau de la signification des icônes de l'écran.                                                                                      |  |  |

# 1.4.5 Significations des icônes de l'écran

| Signification des icônes de l'écran |                                                           |                      |                                                                                        |  |
|-------------------------------------|-----------------------------------------------------------|----------------------|----------------------------------------------------------------------------------------|--|
| ĩ                                   | Niveau de la batterie                                     | Ø                    | Batterie en charge                                                                     |  |
| Ŧ                                   | GSM fonctionne                                            | G                    | GPRS utilisé                                                                           |  |
| al                                  | Qualité du réseau GSM                                     | G                    | GPRS activé                                                                            |  |
| ۲                                   | Tracking (suivi) activé                                   | A                    | Mode SOS activé                                                                        |  |
| <b>6</b> 92                         | GNSS activé                                               | ۲                    | Capteur de mouvements activé                                                           |  |
| ×                                   | GNSS indisponible                                         | z                    | GNSS en veille                                                                         |  |
| ևս                                  | Position GNSS ancienne                                    | hı.                  | Précision de la position GNSS                                                          |  |
| X                                   | Opération en cours                                        | <b>(</b> 4)          | Mauvaise couverture GNSS                                                               |  |
| ¥√                                  | Dragonne de sécurité fixée                                | ×                    | Échec de l'opération                                                                   |  |
|                                     | Batterie faible. Brancher<br>immédiatement le chargeur    | ~~×~~×               | Échec transmission Tag ID.<br>Pressez la touche de réponse à un<br>appel pour retenter |  |
| ×                                   | Chargeur débranché                                        |                      | Chargeur branché                                                                       |  |
| (¢                                  | En charge mais batterie trop<br>faible. Veuillez attendre | 84                   | En charge mais batterie trop faible pour<br>démarrer l'appareil                        |  |
| ······ @······                      | Appel en cours                                            | ***\$ <b>B</b> \$*** | Appel entrant                                                                          |  |
| <b>∆</b>                            | Alerte SOS transmise                                      | <u>∧</u>             | Démarrage de l'alerte SOS                                                              |  |
| -O-<br>000027                       | Décompte pour l'alerte de<br>mouvements                   |                      | Transmission de l'alerte SOS en cours                                                  |  |
| <b>A</b>                            | Alerte SOS annulée                                        | -9⁄-                 | Alerte de mouvements transmise                                                         |  |

# 2 Procédure d'utilisation du DATI

## 2.1 Déclenchement du DATI

Le DATI peut être déclenché de deux manières :

- 1) Activement par pression sur le bouton SOS
- 2) Passivement en cas de chute ou d'immobilité détectée par le DATI

#### 2.2 Annulation d'une alarme en cours

Dans les deux cas, il est possible d'annuler l'alarme durant un laps de temps défini (10 à 30 secondes suivant le modèle et le type d'alerte, voir la section 1.3).

#### 2.3 Déroulement d'une alarme

Sans annulation de l'alarme, la chaîne d'évènements suivante est lancée :

1. L'alarme est transmise à une centrale (voir ci-dessous un exemple de message écris transmis aux secouristes)

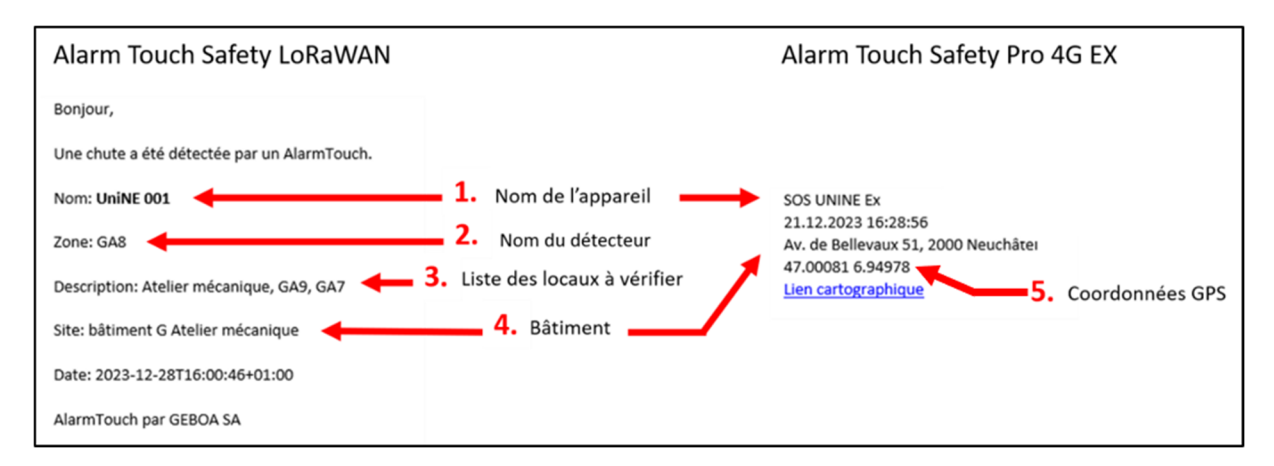

- 2. La centrale envoie un Securitas sur les lieux. Le Securitas est muni d'un badge d'accès, ainsi que d'un classeur contenant les plans des bâtiments et les informations nécessaires pour vérifier la zone où a été lancée l'alerte.
- 3. Sur place, le Securitas se dirige en premier vers **le lieu de stockage des appareils**.
- 4. Si l'appareil ne se trouve pas dans son chargeur, il regarde sur la feuille d'emprunt (Figure 1) le nom de la personne qui a pris l'appareil en dernier et se rend dans la zone d'où l'alarme a été lancée. Le Securitas évalue la situation et l'état de santé de la travailleuse ou du travailleur isolé-e et, si besoin, appelle les services d'urgence et prodigue les premiers secours.
- 5. Si la travailleuse ou le travailleur isolé-e est introuvable, le Securitas appelle la personne de contact indiquée sur la feuille d'emprunt. Cette dernière pourra tenter de contacter la personne introuvable au moyen de ses coordonnées personnelles.
- 6. La centrale rédige un rapport au bureau sécurité et environnement.
- 7. Le Bureau sécurité et environnement analyse les causes de l'accident et met en place les mesures nécessaires.

# 2.4 Accès aux bâtiments

Les bâtiments sont accessibles librement durant les heures d'ouverture au public, soit de 6h30 à 18h30 du lundi au vendredi. En-dehors de ces heures, il est possible de pénétrer dans les bâtiments au moyen d'une carte Capucine à apposer sur une borne de contrôle d'accès (<u>lien vers la procédure</u>, Figure 2).

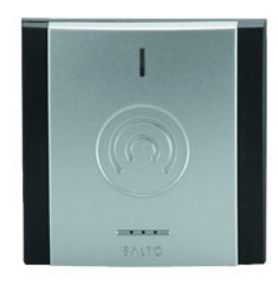

Figure 2 Borne externe de contrôle d'accès

Les accès spécifiques (bunker des solvants et gaz, accès aux toitures, Data center, etc.) sont résumés dans le document « Accès locaux Securitas.pdf ».

### 2.4.1 Accès au bunker et au local des gaz

Les locaux du bunker sont accessibles via l'Avenue de Bellevaux 49 en descendant la rampe vers l'entrée du garage. A gauche devant la porte du garage se trouve le local des et à droite le bunker de produits chimiques. Ces deux locaux sont Ex, il n'est donc pas permis d'y entrer avec des téléphones portables ou autres objets électroniques.

### 2.4.2 Accès à la toiture

L'accès à la toiture est différent selon les bâtiments.

### Bâtiment G :

Dans le bâtiment G (bâtiment de chimie) situé à l'Avenue de Bellevaux 51, on atteint la superstructure et le toit à partir du dernier étage (Niveau E) à partir d'une trappe située dans le hall. Une baguette rangée dans la première armoire à gauche dans le couloir est (petit couloir) permet d'ouvrir la trappe.

### Bâtiment C :

Le toit du bâtiment C (animalerie) situé à l'Avenue de Bellevaux 49 peut être atteint à partir du dernier étage de la cage d'escalier. Une trappe avec des escaliers rétractables en métal sont disponibles en permanence.

### Bâtiment ABDE :

Les toits ainsi que les locaux en superstructure des bâtiment ABDE sont accessibles uniquement via une trappe située au 3<sup>ème</sup> étage du bâtiment F (bâtiment central côté nord) dans le local F369.

## 2.5 Plan des bâtiments

Un classeur ainsi qu'un document pdf d'aide à la localisation des DATIs en cas d'alarme est à disposition des secouristes. On y trouve un répertoire de tous les capteurs beacons (i.e. balises) disséminés dans les bâtiments ainsi que les locaux (i.e. zones) couverts. On y trouve également les plans de tous les bâtiments avec des codes couleur différents pour chaque zone détectée par les balises.